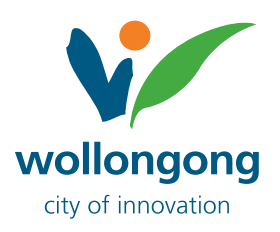

## **Private Creeks** Locate your property with IntraMaps

 Visit <u>wollongong.nsw.gov.au/maps</u> and select the Planning and Environment Map link to access the IntraMaps application. Once you are on the landing page, check the 'I Accept' box to accept the disclaimer.

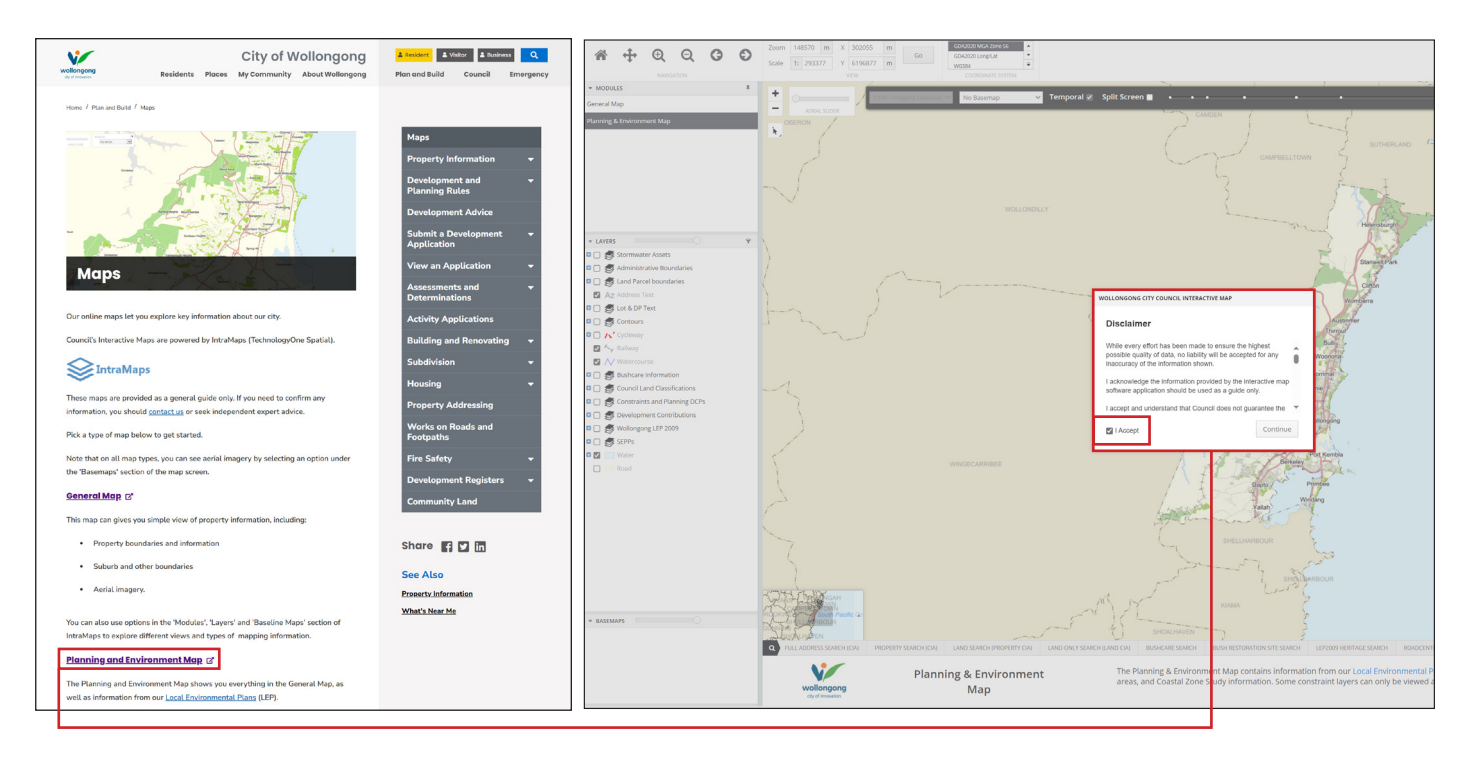

2. In the **Layers** panel on the left, toggle the **Wollongong LEP 2009** option to activate it (check) and (uncheck) to turn off the default options.

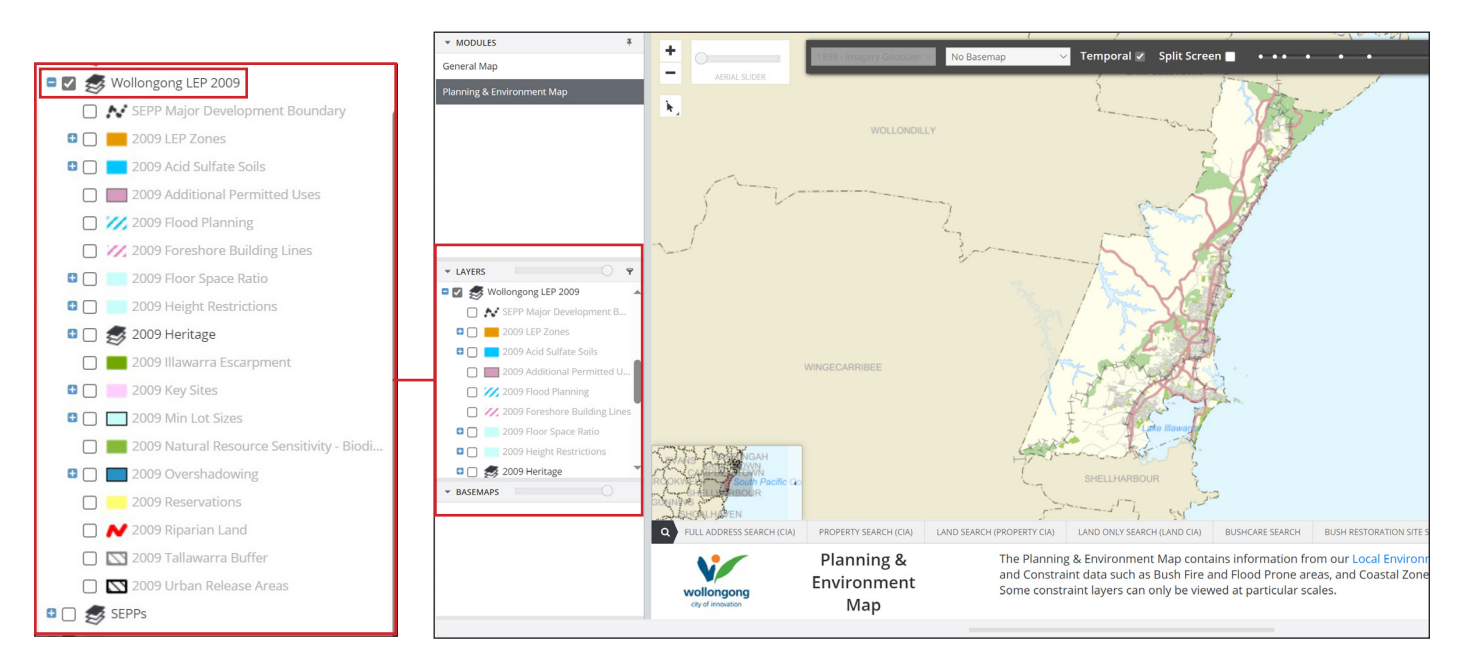

3. Expand the **Wollongong LEP 2009** panel by clicking the + symbol. Scroll down to locate **2009 Riparian Land** and check the box to enable it.

Note: If you cannot view the Layer Panel options, close the **Basemaps** Panel located below it by clicking the arrow icon  $(\blacktriangleright)$ .

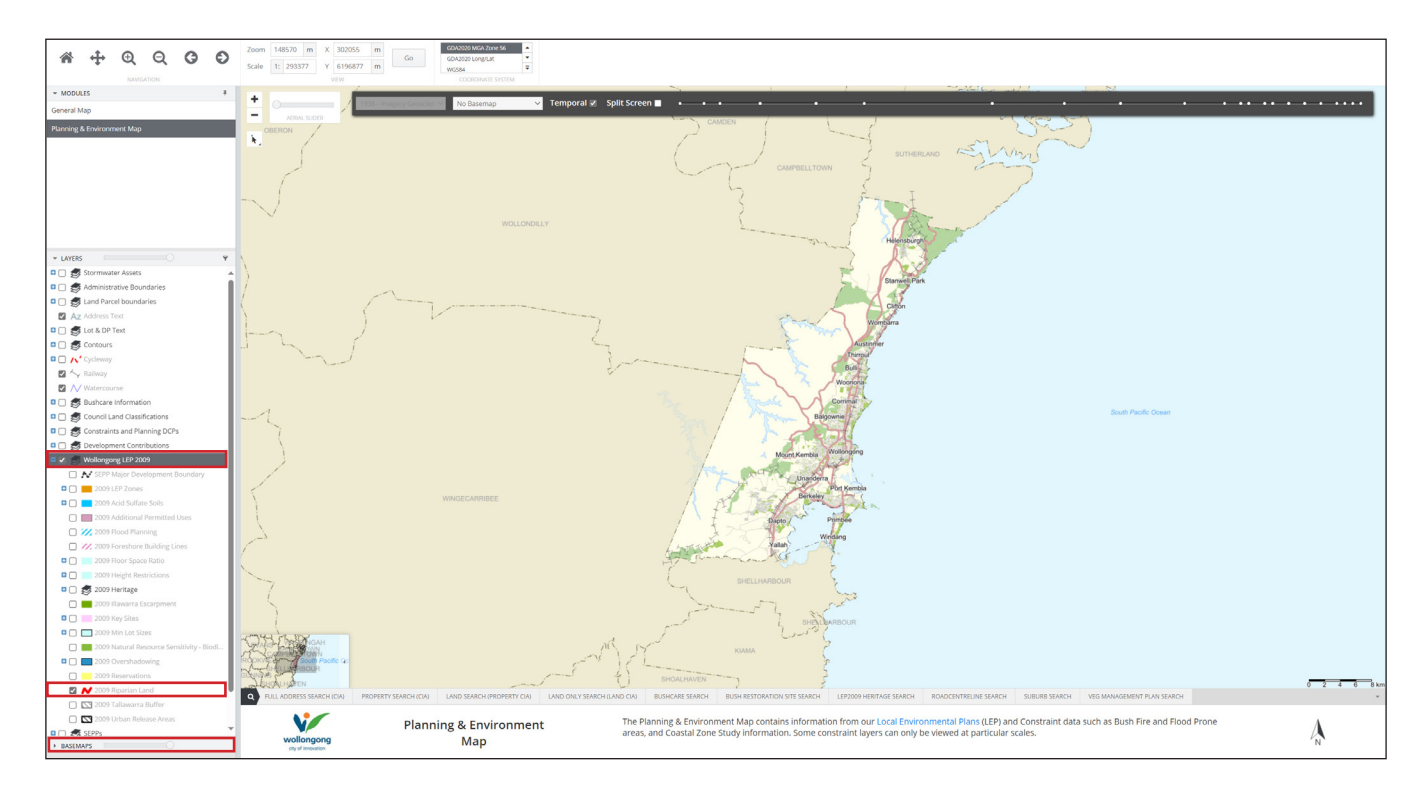

4. Go to the **Full Address Search (CIA)** tab, and enter the property address into the Enter and Address field, then click Search.

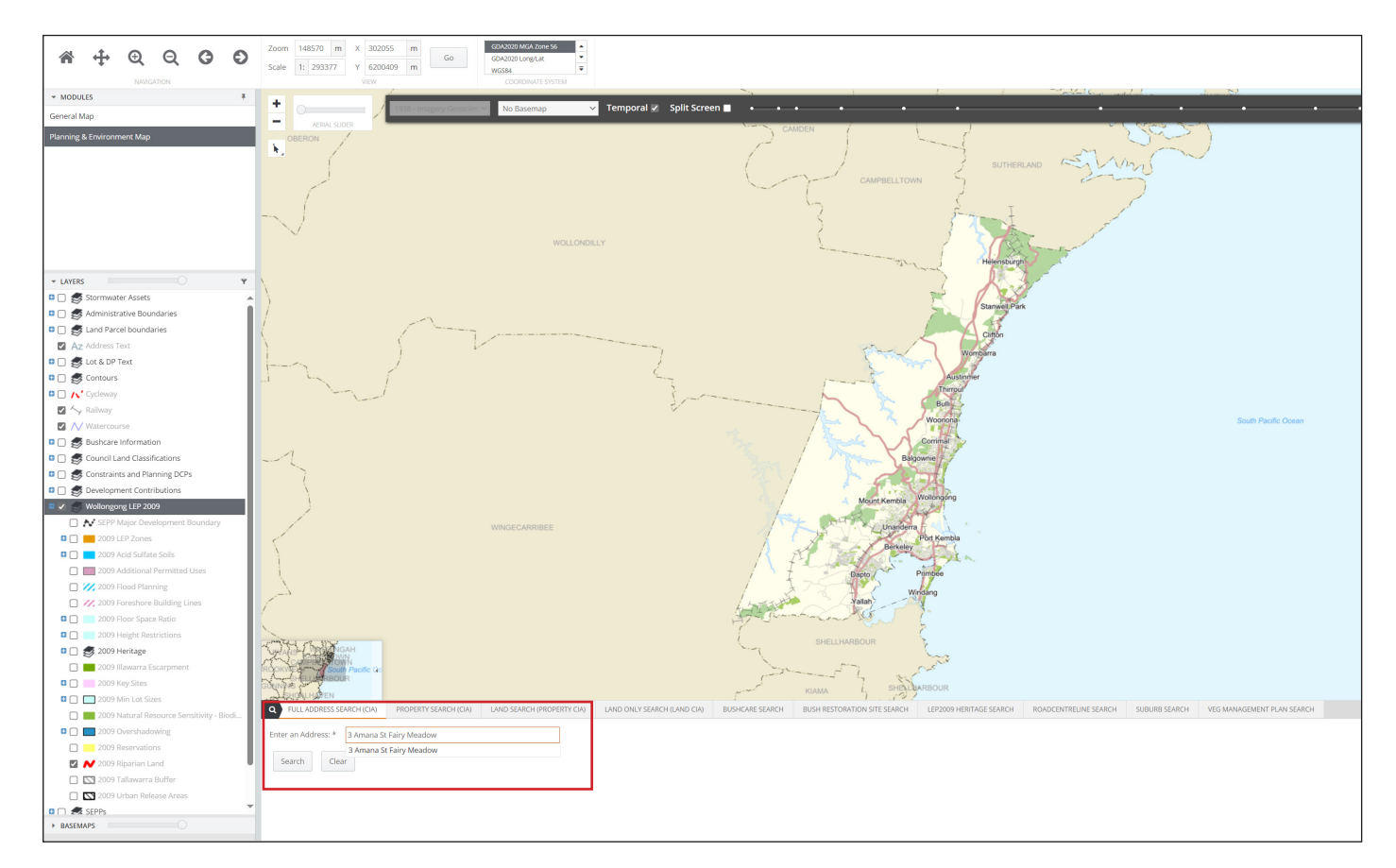

Your property will then be displayed with a red border and shading with any waterway shown as a red line.

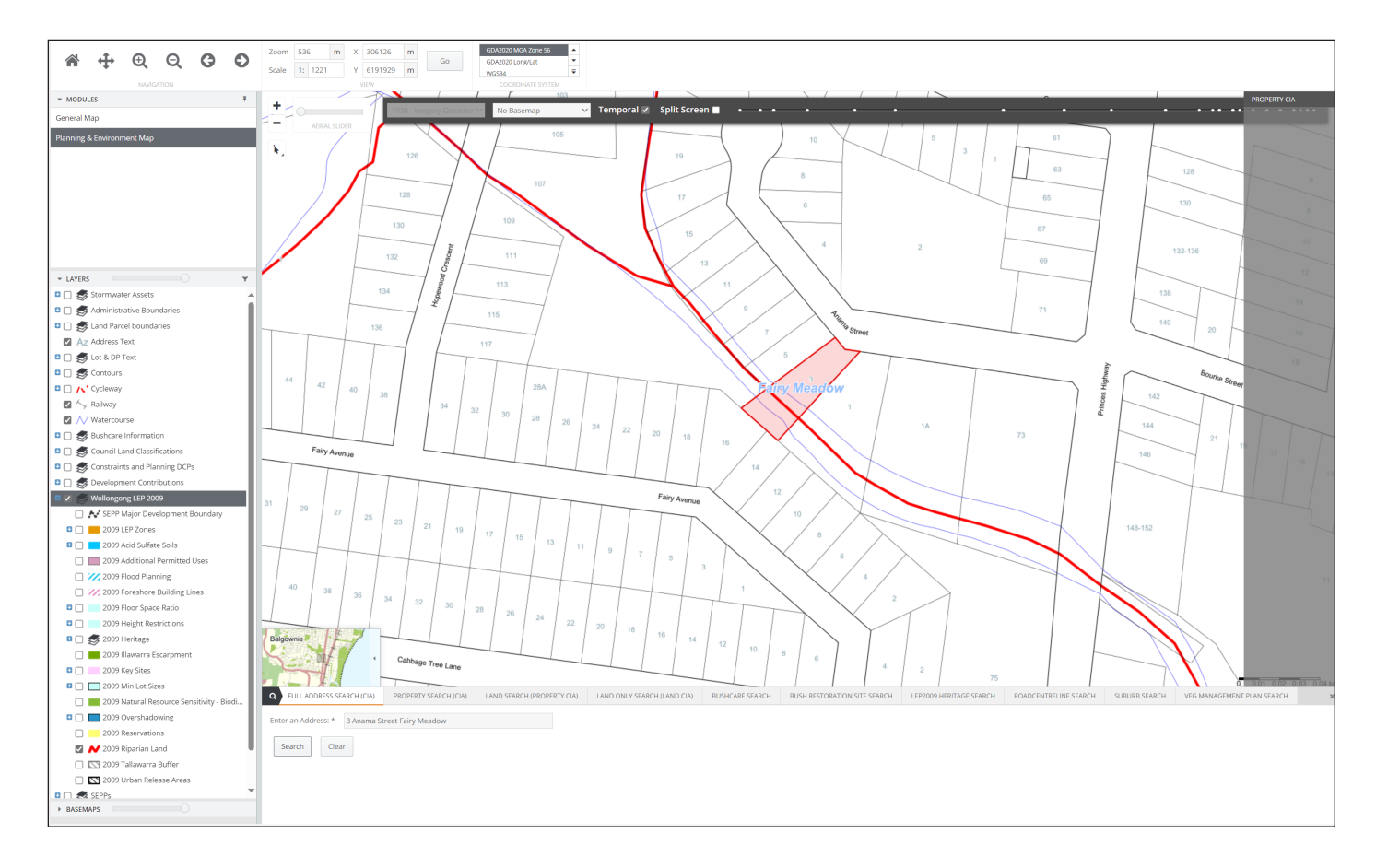

5. To view your property as an aerial map, go to the grey toolbar, click the downward arrow next to **No Basemap** and select the desired year for aerial imagery.

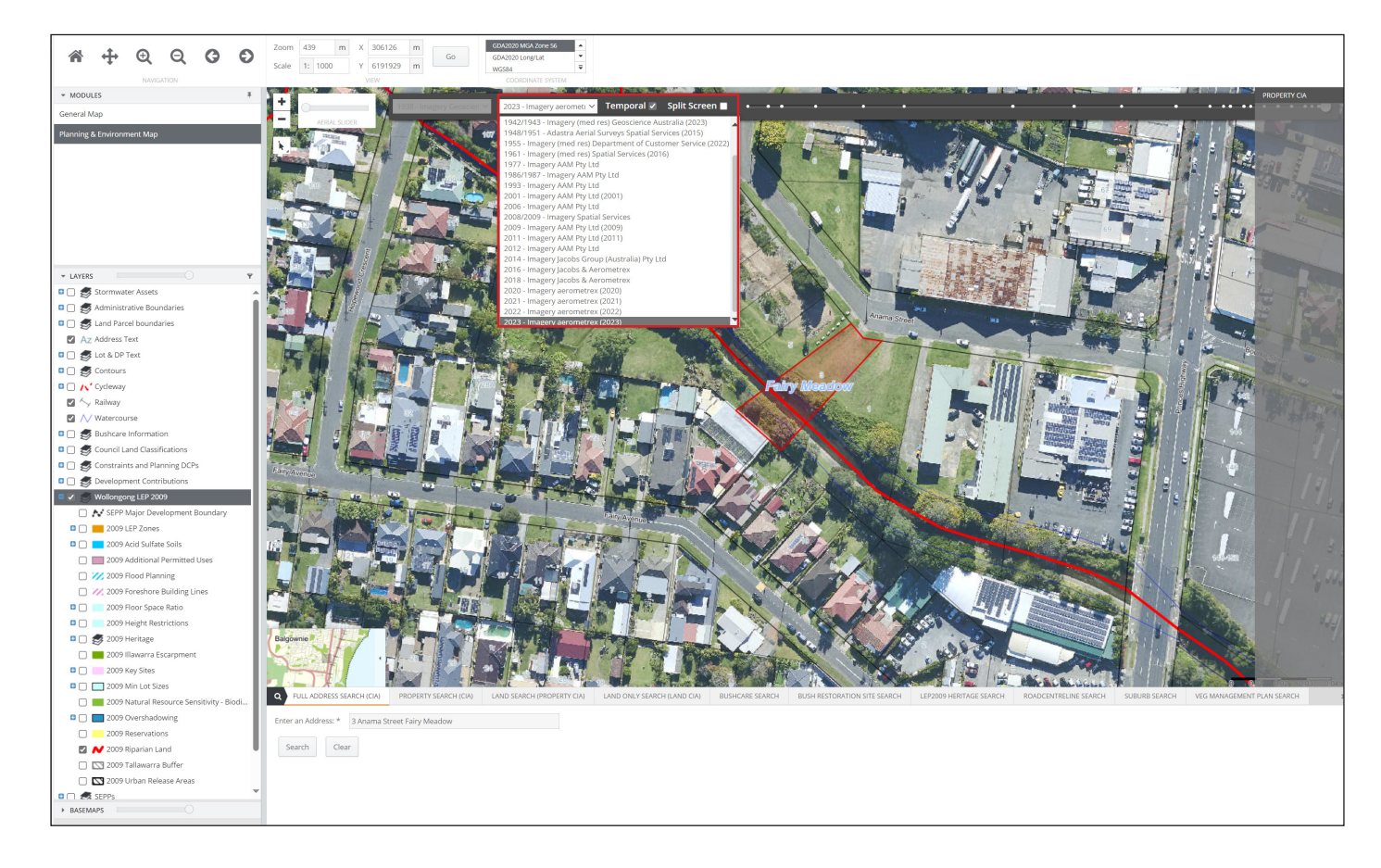